## Lakeland Community College Chromebooks

When you first turn on the Chromebook, it will tell you "Network not available" and ask you to connect to an available wireless network.

| •                                                                                                    |                                                                                                    |
|----------------------------------------------------------------------------------------------------|----------------------------------------------------------------------------------------------------|
| Network not available<br>Please connect to the Internet to sign in to your Chromebook.<br>If you've already registered on this device, you can sign in as an existing user. |                                                                                                    |
|                                                                                                    | To connect to WiFi                                                                                 |
|                                                                                                    | • Select the Wi-Fi network 🔍 or the secure Wi-Fi network                                           |
|                                                                                                    | <ul> <li>Type the network password (if a secure Wi-Fi network)</li> <li>Select Connect.</li> </ul> |
| Add other WiFi network                                                                                                    |                                                                                                    |
| < Back                                                                                                    |                                                                                                    |

| Login using your myLakeland username       | Enter your Lakeland ID number as your password |
|--------------------------------------------|------------------------------------------------|
| Google                                     | (example: 00123456)                            |
| Sign in to your Chromebook                 | Google                                         |
| Managed by mail.lakelandcc.edu. Learn more | Welcome                                        |
| Second Second                              | dbrown102@mail.lakelandcc.edu                  |
| @mail.lakelandcc.edu                       |                                                |
| Forgot email?                              | Enter your password -                          |
| Next                                       | Forgot password? Next                          |

| Your available applications are at the bottom of the screen. |   |  |   |   |    |  |  |  |  |     |   |                  |                      |
|--------------------------------------------------------------|---|--|---|---|----|--|--|--|--|-----|---|------------------|----------------------|
| 0                                                            | ٢ |  | W | X | PE |  |  |  |  | (A) | 9 | $\triangleright$ | Sign out US 1 👽 2:27 |

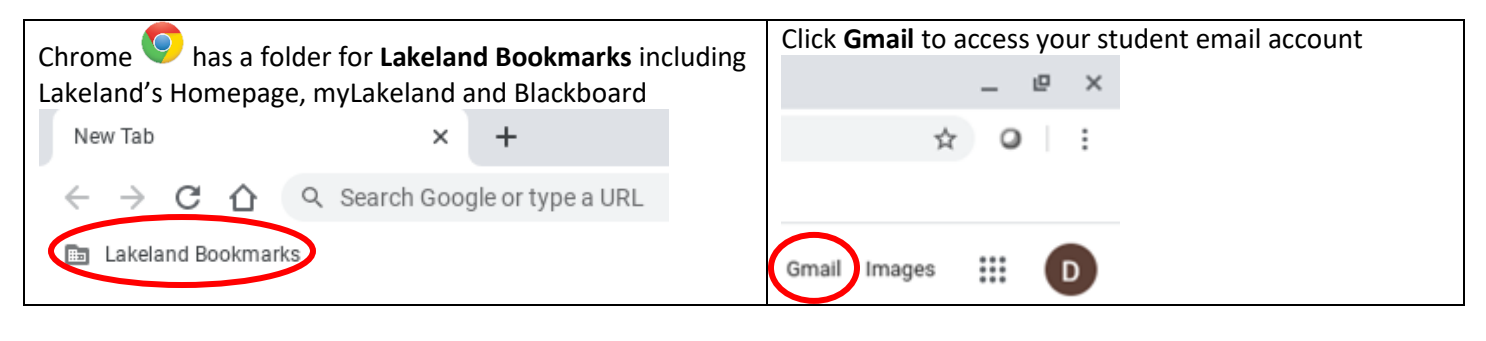

| To acces | ss Lockdown Brov | vser, si | gn out, th | en click | k on Apps in the lower left corner and select LockDown Browser. |
|----------|------------------|----------|------------|----------|-----------------------------------------------------------------|
|          | Statistics.      |          |            |          |                                                                 |
| Ċ        | Shut down        |          | Apps       | ٢        | Add Person                                                      |

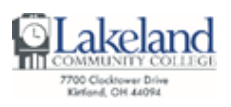

Help Desk | C-2060 | 440.525.7570 | lcchelpdesk@lakelandcc.edu | lakelandcc.edu/help Self-Help Knowledge Base - help.lakelandcc.edu

| Launch VMware Horizon To connect to VMware View to access the virtual machines. Enter mypc.lakelandcc.edu | Next Enter your myLakeland username and password.<br>Click <b>connect</b> . |  |  |  |  |
|----------------------------------------------------------------------------------------------------|-----------------------------------------------------------------------------|--|--|--|--|
| as the server address. Click <b>Connect</b> .                                                             |                                                                             |  |  |  |  |
|                                                                                                    | vmware Horizon                                                              |  |  |  |  |
| vmware Horizon                                                                                            | https://mypc.lakelandcc.edu                                                 |  |  |  |  |
| mune lakelandee edu                                                                                       | Enter your username and password.                                           |  |  |  |  |
| ingpc.iakelandcc.edu                                                                                      | User Name                                                                   |  |  |  |  |
| Server Description (optional)                                                                             | Password                                                                    |  |  |  |  |
| Connect                                                                                                   | AD1                                                                         |  |  |  |  |
|                                                                                                    | Connect                                                                     |  |  |  |  |
|                                                                                                    |                                                                             |  |  |  |  |

## To connect to other Wi-Fi networks

- 1. At the bottom right, select the time.
- 2. Select Not Connected .
  - a. **Note**: If you see your Wi-Fi network name and a signal strength, your Chromebook is already connected to Wi-Fi.
- 3. Turn on Wi-Fi.
- 4. Your Chromebook will automatically look for available networks and show them to you in a list.
- 5. Select the Wi-Fi network 🖤 or the secure Wi-Fi network 🚾.
- 6. Type the network password (if a secure Wi-Fi network).
- 7. Select Connect.

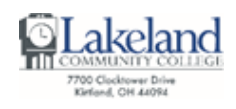